# **COMPLETE YOUR FIRST TRAINING**

Last updated by: Michael D. Sheehan | 2020-09-30

#### Purpose

When your CareLearn account is created, you will receive an email with a link to CareLearn and a reminder of the user name you used for Secure Access Washington and CareLearn. This document will help you find the very first training you should take, and how to find all of the courses in the "How to use CareLearn" series of trainings.

#### Process

1. Log into CareLearn. If you are already in CareLearn, click the **Home icon** at the top of the **interface**.

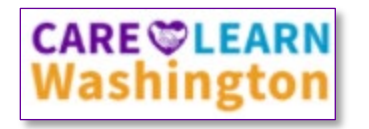

2. Click the **Training button** located on the Home page.

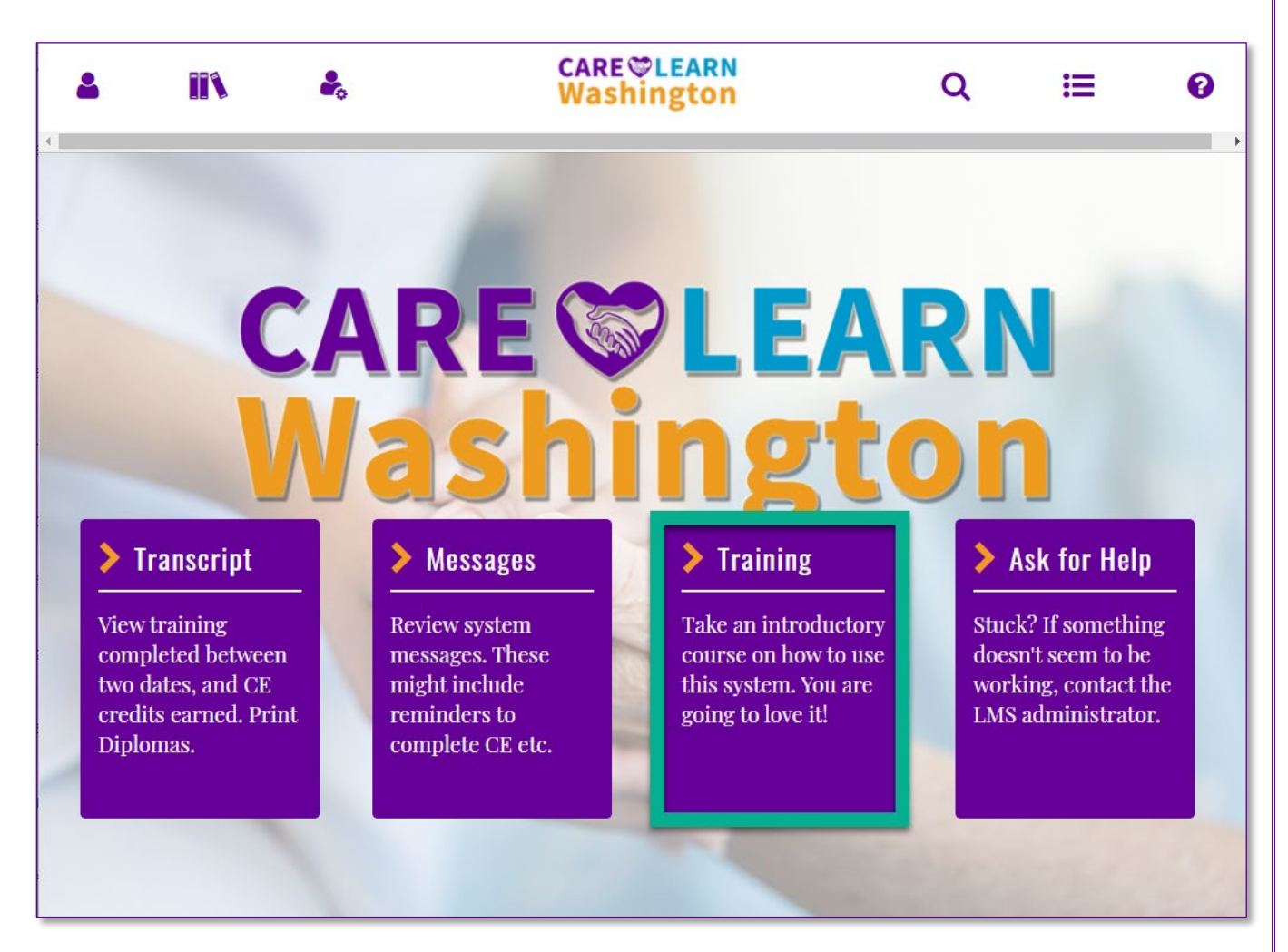

3. The training link on the home page will take you to a course titled *Getting Started in CareLearn*. It is the very first course in the *How to use CareLearn* series of trainings. Click the **Start button**.

| 4                        |                                  |                            | CARE CARE LEARN<br>Washington        | Q                                                             | æ                                           | 0               |
|--------------------------|----------------------------------|----------------------------|--------------------------------------|---------------------------------------------------------------|---------------------------------------------|-----------------|
| Geting S<br>CARE<br>Wash | tarted With<br>양LEARN<br>lington | OnLine Course<br>GETTING S | ARTED IN CARELEARN                   |                                                               | Complet                                     | ion Status      |
| Getting Sta              | nrted in CareLe                  | arn                        | DETAILS         ACTIVITIES <ul></ul> | will learn how to fin<br>el D. Sheehan (ALTS/<br><b>redit</b> | d other training<br>A Staff) <b>Develop</b> | in that<br>Her: |

4. When you click the start button a new window will open. Do NOT close either browser window. Click the browser's **Maximize button** (top-right) to increase the size of that window.

| SumTotal Content Player-Getting Started 01 - Google Chrome                                                                  | - 🗊 ×                                                                                  |
|----------------------------------------------------------------------------------------------------|----------------------------------------------------------------------------------------|
| sowa.sumtotal.host/learning/app/experience/course/ACP_Course.aspx?PackageViewId=SF8C1384-CD55-4978-A079-D8801A4079578/Study | Mode=true&InSchedule=true&Preview=0&ActID=0&UDO=true&AttemptPK=344&CollabEnabled=false |
|                                                                                                    |                                                                                        |
| Slide: 01 of 01 Getting Started w                                                                                           | vith CareLearn                                                                         |
| M CareLearn – Getting Started 01                                                                                            | 0 *                                                                                    |
|                                                                                                    | Watch later Share                                                                      |
|                                                                                                    |                                                                                        |
|                                                                                                    |                                                                                        |
|                                                                                                    |                                                                                        |
|                                                                                                    |                                                                                        |
|                                                                                                    |                                                                                        |
| Wachn                                                                                                    | oton                                                                                   |
| vvasiiii                                                                                                    | igton                                                                                  |
|                                                                                                    |                                                                                        |
|                                                                                                    |                                                                                        |
|                                                                                                    |                                                                                        |
|                                                                                                    |                                                                                        |
|                                                                                                    |                                                                                        |

- 5. Click the **Play button**. When you do, an instructional video will begin to play.
- 6. When the video ends, you have completed your first training. Close the current browser window (the window that included the video).
- 7. Your other browser window will be updated, and will show you that you have completed the training.

| <b>a</b> IIX                                                                                                    | CARE CARE LEARN<br>Washington                                                        | Q           | ≡                   | 0        |
|----------------------------------------------------------------------------------------------------|--------------------------------------------------------------------------------------|-------------|---------------------|----------|
| LEARNING ACTIVITY PROGR                                                                                                    | ESS DETAIL                                                                           |             |                     |          |
| GETTING STARTED IN CARELEARN                                                                                                    |                                                                                      |             |                     |          |
| The first course in the "How to Use CareLearn                                                                                      | ' series. In this training you will learn how to find other training in that series. |             |                     |          |
| Target Population: All new CareLearners<br>Content Owner: Michael D. Sheehan (ALTSA<br>Developer: Michael D. Sheehan (ALTSA Staff) | Staff)                                                                               |             |                     |          |
| This course does NOT award any CE credit<br>GENERAL                                                                                |                                                                                      |             |                     |          |
| Content type:<br>SCORM 2004                                                                                                    | <b>First launch date:</b><br>Wednesday, September 30, 2020 10:4                      | 0:00 AM PDT |                     |          |
| Total score:<br>N/A                                                                                                    | <b>Completion date:</b><br>Wednesday, September 30, 2020 10:4                        | 8:47 AM PDT |                     |          |
| Elapsed time:<br>Minute(s): 8, Second(s): 26                                                                                       | Percent complete:<br>100%                                                            |             |                     |          |
| Status:<br>Completed                                                                                                    |                                                                                      |             |                     |          |
| Name                                                                                                    | Topic Status Score %                                                                 | б           | Time in Topic       |          |
| Getting Started 01                                                                                                    | Completed                                                                            |             | Minute(s): 8, Secon | d(s): 26 |
|                                                                                                    |                                                                                      |             |                     |          |

8. Now that you have completed your first training, click the Library icon located in the Header menu (top-left).

| 2 | <b>*</b> |  | 2 | CARE CLEARN<br>Washington | Q | E | 0 |
|---|----------|--|---|---------------------------|---|---|---|
|---|----------|--|---|---------------------------|---|---|---|

9. When you click the library icon, you will see a **slide-out menu** on the left of the **interface**. Click the **DSHS Library link**.

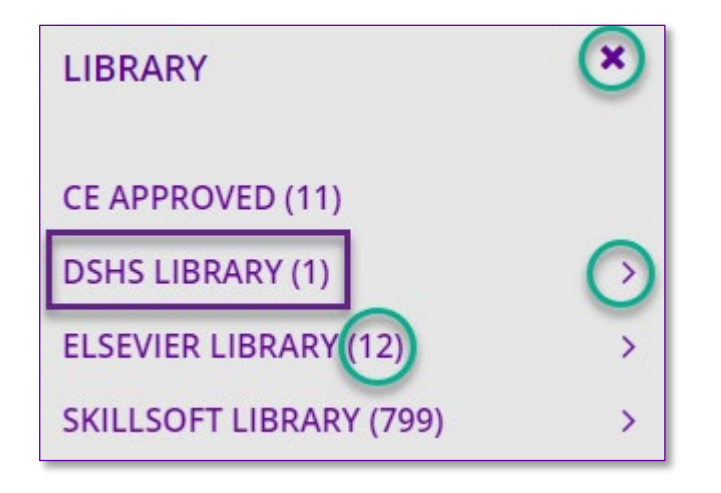

The  $\mathbf{X}$  lets you close the slide-out menu that is showing you the library.

The **>** means that there are more levels of organization to view.

The numbers in parentheses are the number of courses that are in that category.

10. You will see a list of all courses in the *How to use CareLearn* series of trainings. Choose one, and click the **Start button**.

| <b>a</b> IIN                              |   |                                                                    | CARE <sup>©LEARN</sup><br>Washington                                                                                                    | C                              | ຊ ≔                           | 0                     |
|-------------------------------------------|---|--------------------------------------------------------------------|----------------------------------------------------------------------------------------------------|--------------------------------|-------------------------------|-----------------------|
| LIBRARY<br>CE APPROVED (11)               | × | <ul> <li>✔ / Library / DSHS Libra</li> <li>LEARNING - *</li> </ul> | ıry                                                                                                    | FILTER                         | YOUR RESULTS                  | SHARE TOPIC           |
| DSHS LIBRARY (1)<br>ELSEVIER LIBRARY (12) | > | DSHS LIBRARY (1)                                                   |                                                                                                    |                                | Sort By                       | NAME (A-Z) 🕶          |
| SKILLSOFT LIBRARY (799)                   | > | Geting Started With<br>CARE©LEARN<br>Washington                    | Getting Started in CareLearn<br>The first course in the "How to Use CareLearn" seri<br>will learn how to find other training in that series.Ta<br>쉽 OnLine Course ⓒ 5 Minutes IIII OLT0280 | es. In this tr<br>arget Popula | raining you<br>ation: All new | SELECT ▼ rt w Details |
|                                           |   | RECOMMENDED ACT                                                    | IVITIES                                                                                                    |                                | Add                           | d To Playlist         |

#### Notes

## Glossary of Terms (just the most useful)

| Expand / Contract<br>Header menu | Many menus can be expanded and contracted to show or hide their more information.<br>At the top of most every page. Contains the <b>Home, Search, and Library</b> icons. |
|----------------------------------|----------------------------------------------------------------------------------------------------|
| Interface                        | The area of the screen that CareLearn uses.                                                                                                    |
| Maximize button                  | Located at the top-right of a browser window. Will enlarge the window.                                                                                                   |
| Slide-out menu                   | A menu that slides in an out of the current page.                                                                                                    |

### First Training Quick Reference Guide

- Log into CareLearn Washington.
- Click the Training link on the Home page.
- Click the Start button in the course.

- Click the Library icon at the top of the page
- Click the DSHS Library
- Choose another course in the How to Use CareLearn series.
- When the video is over close the window

#### Here is an area where you can make your own notes